**BANKOH BUSINESS CONNECTIONS 3.0** 

# **QUICK REFERENCE GUIDE**

### eStatements and Image Search

Ah Bank of Hawaii

### eStatements

Bankoh Business Connections (BBC) 3.0

#### Search and Download

The eStatements search feature lets you search for specific eStatements based on statement type and date.

1. From *Reporting*, select *eStatements*.

| h Bank of Hawaii | Home | Payments/Transfers | Fraud / Risk Management | Reporting                | Administration and Settings | Kimo Honol<br>Last Login: 02 | ulu<br>2/21/2017 10:11 AM |
|------------------|------|--------------------|-------------------------|--------------------------|-----------------------------|------------------------------|---------------------------|
| XXXXXX           |      | XXXX               | <b>XXXX</b>             | Balance and<br>Reporting | I Transaction               | Add Widget                   | V                         |
|                  |      |                    |                         | Download                 |                             |                              |                           |
|                  |      |                    |                         | Report Man               | agement                     |                              |                           |
|                  |      |                    |                         | Legacy Rep               | orts                        |                              |                           |
|                  |      |                    |                         | eStatement               | 5                           |                              |                           |
|                  |      |                    |                         | Wire Transa              | action Report               |                              |                           |
|                  |      |                    |                         | Image Sear               | ch                          |                              |                           |

Statement Type – Statement Type selections will be based on User permissions.
 For example, to view your Statement of Account (Hawaii), select Dep Statements 140.

| Ah B    | ank of Hawaii                     | Home | Payments/Transfers | Fraud / Risk Management | Reporting | Administration and Settings | Kimo Honolulu<br>Last Login: 04/17/2017 07:27 PM |
|---------|-----------------------------------|------|--------------------|-------------------------|-----------|-----------------------------|--------------------------------------------------|
| eStaten | nents                             |      | XXXX               | <b>XXXX</b>             |           | K K K K K                   |                                                  |
| 16      |                                   |      |                    |                         |           |                             |                                                  |
| 2       | Statement Type Dep Statements 140 |      |                    |                         |           |                             |                                                  |
| ľ       | Deposit eNotices                  |      |                    |                         |           |                             |                                                  |

3. *Date Range* – Click on the calendar icon in the *Date Range* field, make a selection and click *Apply*.

| 1 Ba   | ink of Hawa                                                      | ii                  |                     | н                   | ome                 | P                   | aym                             | ents/T                   | ransfe                    | ers                       | Fra                       | ud /                    | Risk                    | Man                      | agem                     | nt Reporting | g Administration an                                         | nd Settings                       | Kimo Honolulu<br>Last Login: 02/21/2013   | 7 10 |
|--------|------------------------------------------------------------------|---------------------|---------------------|---------------------|---------------------|---------------------|---------------------------------|--------------------------|---------------------------|---------------------------|---------------------------|-------------------------|-------------------------|--------------------------|--------------------------|--------------|-------------------------------------------------------------|-----------------------------------|-------------------------------------------|------|
| Statem | ents                                                             | X                   | X                   |                     | R                   |                     |                                 | X                        | X                         |                           | 3                         |                         |                         |                          |                          | X            | XXX                                                         | RAX                               | BEBE                                      |      |
| * S    | tatement Type                                                    |                     |                     |                     |                     |                     |                                 |                          |                           |                           |                           |                         |                         |                          |                          |              |                                                             |                                   |                                           |      |
| D      | ep Statements 140                                                |                     |                     | ~                   |                     |                     |                                 |                          |                           |                           |                           |                         |                         |                          |                          |              |                                                             |                                   |                                           |      |
|        |                                                                  |                     |                     |                     |                     |                     |                                 |                          |                           |                           |                           |                         |                         |                          |                          |              |                                                             |                                   |                                           |      |
| * D    | ate Range                                                        |                     |                     | - 4                 |                     |                     |                                 |                          |                           |                           |                           |                         |                         |                          |                          |              |                                                             |                                   |                                           |      |
|        |                                                                  |                     |                     |                     |                     | 3                   | $\mathcal{D}$                   |                          |                           |                           |                           |                         |                         |                          |                          |              |                                                             |                                   |                                           |      |
|        | Last 7 Days                                                      |                     |                     | N                   | ov 20               | 16                  |                                 | >                        |                           |                           | Fe                        | eb 201                  | 17                      |                          |                          |              |                                                             |                                   |                                           |      |
| Filter | Last 30 Days                                                     | Su                  | Мо                  | Tu                  | We                  | Th                  | Fr                              | Sa                       | Su                        | Мо                        | Tu                        | We                      | Th                      | Fr                       | Sa                       |              |                                                             |                                   |                                           |      |
|        | Last 60 Days                                                     | 30                  | 31                  | 1                   | 2                   | 2                   | 14                              | -                        |                           |                           |                           |                         |                         |                          |                          |              |                                                             |                                   |                                           |      |
|        | Last 90 Days                                                     |                     |                     |                     | E .                 | 9                   | 4                               | Ð                        | 29                        | 30                        | 31                        | 1                       | 2                       | 3                        | 4                        |              | Account Type                                                | Bank Country Co                   | de Bank Cod                               | *    |
|        | Month to date                                                    | 6                   | Ţ                   | 8                   | 9                   | 40                  | 4                               | 5<br>42                  | 29<br>5                   | 30<br>6                   | 31<br>7                   | 1<br>8                  | 2<br>9                  | 3<br>10                  | 4<br>11                  |              | Account Type<br>Savings                                     | Bank Country Co                   | de Bank Code                              | *    |
|        | Month to date<br>Quarter to date                                 | 6<br>13             | 7<br>14             | 8<br>45             | 9<br>46             | 40<br>47            | 4<br>11<br>18                   | 5<br>12<br>19            | 29<br>5<br>12             | 30<br>6<br>13             | 31<br>7<br>14             | 1<br>8<br>15            | 2<br>9<br>16            | 3<br>10<br>17            | 4<br>11<br>18            |              | Account Type Savings Domand Deposit                         | Bank Country Co<br>US             | de Bank Code                              | *    |
|        | Month to date<br>Quarter to date<br>Year to date                 | 6<br>13<br>20       | 7<br>14<br>21       | 8<br>45<br>22       | 9<br>46<br>23       | 40<br>47<br>24      | 4<br>11<br>18<br>25             | 5<br>12<br>19<br>26      | 29<br>5<br>12<br>19       | 30<br>6<br>13<br>20       | 31<br>7<br>14<br>21       | 1<br>8<br>15<br>22      | 2<br>9<br>16<br>23      | 3<br>10<br>17<br>24      | 4<br>11<br>18<br>25      | D-1          | Account Type<br>Savings<br>Demand Deposit                   | Bank Country Co<br>US<br>US       | 140 140                                   | *    |
|        | Month to date<br>Quarter to date<br>Year to date<br>Custom Range | 6<br>13<br>20<br>27 | 7<br>14<br>21<br>28 | 8<br>45<br>22<br>29 | 9<br>46<br>23<br>30 | 10<br>17<br>24<br>1 | 4<br>41<br>48<br><b>25</b><br>2 | 5<br>12<br>19<br>26<br>3 | 29<br>5<br>12<br>19<br>26 | 30<br>6<br>13<br>20<br>27 | 31<br>7<br>14<br>21<br>28 | 1<br>8<br>15<br>22<br>4 | 2<br>9<br>16<br>23<br>2 | 3<br>10<br>17<br>24<br>3 | 4<br>11<br>18<br>25<br>4 | D-1          | Account Type<br>Savings<br>Demand Deposit<br>Demand Deposit | Bank Country Co<br>US<br>US<br>US | 0 <b>de Bank Cod</b><br>140<br>140<br>140 | *    |

### eStatements

Bankoh Business Connections (BBC) 3.0

#### Search and Download (continued)

4. Select account and click *Search*. Results will populate in a table list below.

| -                                   | 10001334          | Occurtica               | Occurties           | Demand Demant      | 110                  | 140         |
|-------------------------------------|-------------------|-------------------------|---------------------|--------------------|----------------------|-------------|
|                                     | 10001234          | Operating               | Operating           | Demand Deposit     | US                   | 140         |
|                                     | 10004567          | Payroll                 | Payroll             | Demand Deposit     | US                   | 140         |
|                                     | 10009876          | Equipment               | Equipment           | Demand Deposit     | US                   | 140         |
|                                     | 1.2.45            |                         |                     |                    | Display 3 T per page | Page 1      |
| Viewing<br>Searct                   |                   |                         |                     |                    | propriet page        |             |
| Viewing<br>Search<br>eSta           | atement Result ES | STM140                  |                     |                    | onputy per page (    |             |
| Search<br>eSta<br>Filter            | atement Result ES | •TM140                  |                     |                    | propuy               |             |
| Viewing<br>Search<br>eSta<br>Filter | atement Result ES | TM140<br>Account Number | Client Account Name | Description Stater | ment Date Stat       | tement Size |

5. To download an eStatement, select *Download* in the *Actions* column.

Bankoh Business Connections (BBC) 3.0

#### Search by Image

To search and view for Images, such as checks or deposit tickets, associated with certain transactions:

1. From *Reporting*, select *Image Search*.

| h Bank of Hawaii | Home | Payments/Transfers | Fraud / Risk Management | 1<br>Reporting           | Administration and Settings | Kimo Honol<br>Last Login: 02 | ulu<br>2/21/2017 10:11 AM |
|------------------|------|--------------------|-------------------------|--------------------------|-----------------------------|------------------------------|---------------------------|
| XXXXXXX          |      | XXX                | <b>XXXX</b>             | Balance and<br>Reporting | Transaction                 | Add Widget                   |                           |
|                  |      |                    |                         | Download                 |                             |                              |                           |
|                  |      |                    |                         | Report Man               | agement                     |                              |                           |
|                  |      |                    |                         | Legacy Rep               | orts                        |                              |                           |
|                  |      |                    |                         | eStatements              | 5                           |                              |                           |
|                  |      |                    |                         | Wire Transa              | iction Report               |                              |                           |
|                  |      |                    |                         | Image Searc              | ch 🚽                        |                              |                           |

2. *Image Type* – From the Image Type field, select *Check* or *Deposit Ticket*.

| h Bank of Hawaii        | Home | Payments/Transfers | Fraud / Risk Management | Reporting | Administration and Settings | Kimo Honolu<br>Last Login: 02/ | lu<br>21/2017 10:11 AM |
|-------------------------|------|--------------------|-------------------------|-----------|-----------------------------|--------------------------------|------------------------|
| mage Search             | 624  | XHXB               | RXXX                    |           |                             | Add Widget                     | •                      |
| Image Search            |      |                    |                         |           |                             |                                | ¢                      |
| * Image Type            | •    |                    |                         |           |                             |                                |                        |
| Check<br>Deposit Ticket |      |                    |                         |           |                             |                                |                        |

- 3. *Account* Select an account from the dropdown menu.
- Date Click on the calendar icon, make a selection and click Apply.
- 5. *Amount* Leave blank or apply a filter.
- Serial Number Leave blank or apply a filter.
- 7. Click Search.

(

8. Results will populate a table list below the search parameters.

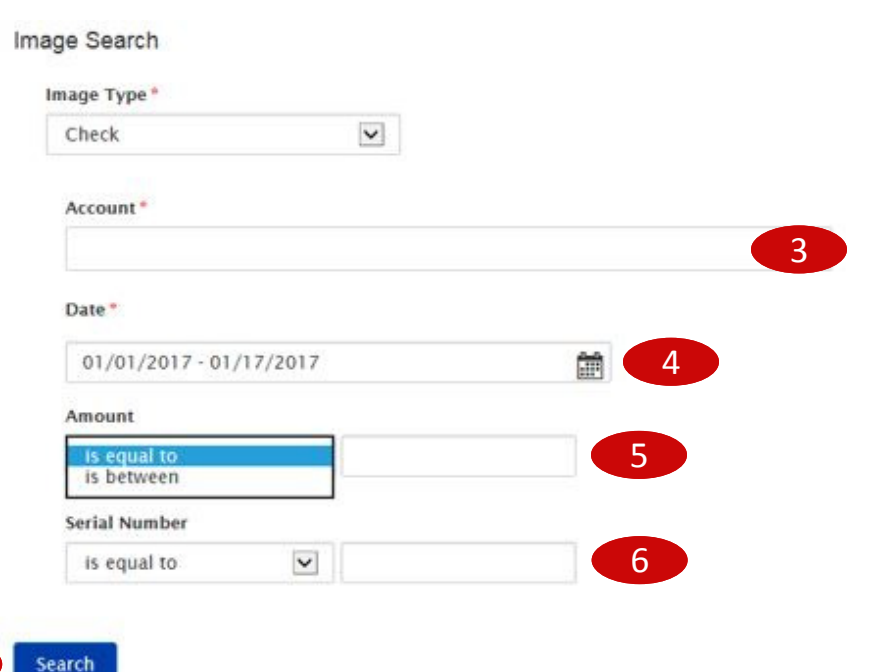

Bankoh Business Connections (BBC) 3.0

#### Search by Image (continued)

8. To retrieve the image, click on *Image Retrieval* in the *Actions* column.

| Actions         | Serial Number | Image Description | Amount   | Date       |
|-----------------|---------------|-------------------|----------|------------|
| Image Retrieval | 23534         |                   | 4,654.00 | 06/01/2016 |
| Image Retrieval | 23515         |                   | 260.59   | 06/01/2016 |
| Image Retrieval | 23522         |                   | 709.35   | 06/01/2016 |

9. The image control icons below the image allow the User to manipulate, download or print the image.

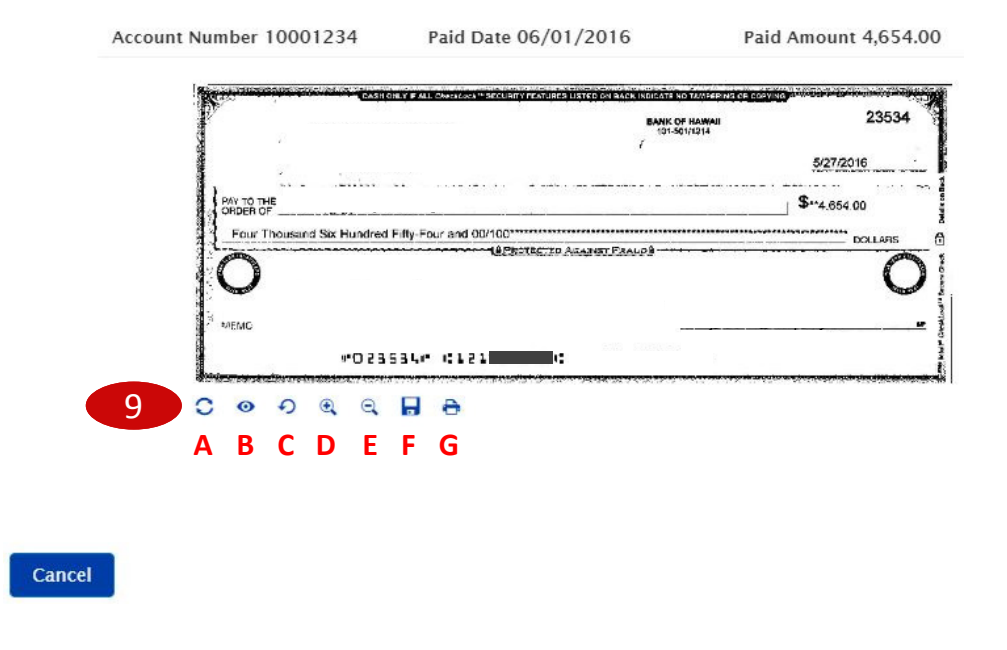

- A Toggle image view back/front
- B Invert color (white changes to black and vice versa)

**C** – Rotate image

- D/E Zoom in/Zoom out
- **F** Download/Save image
- **G** Print image

#### Bankoh Business Connections (BBC) 3.0

#### Search by Image (continued)

- 10. For deposit ticket images, a list of offset check images will populate a table list below the deposit ticket image.
- 11. To view the check image, click on View in the Actions column.

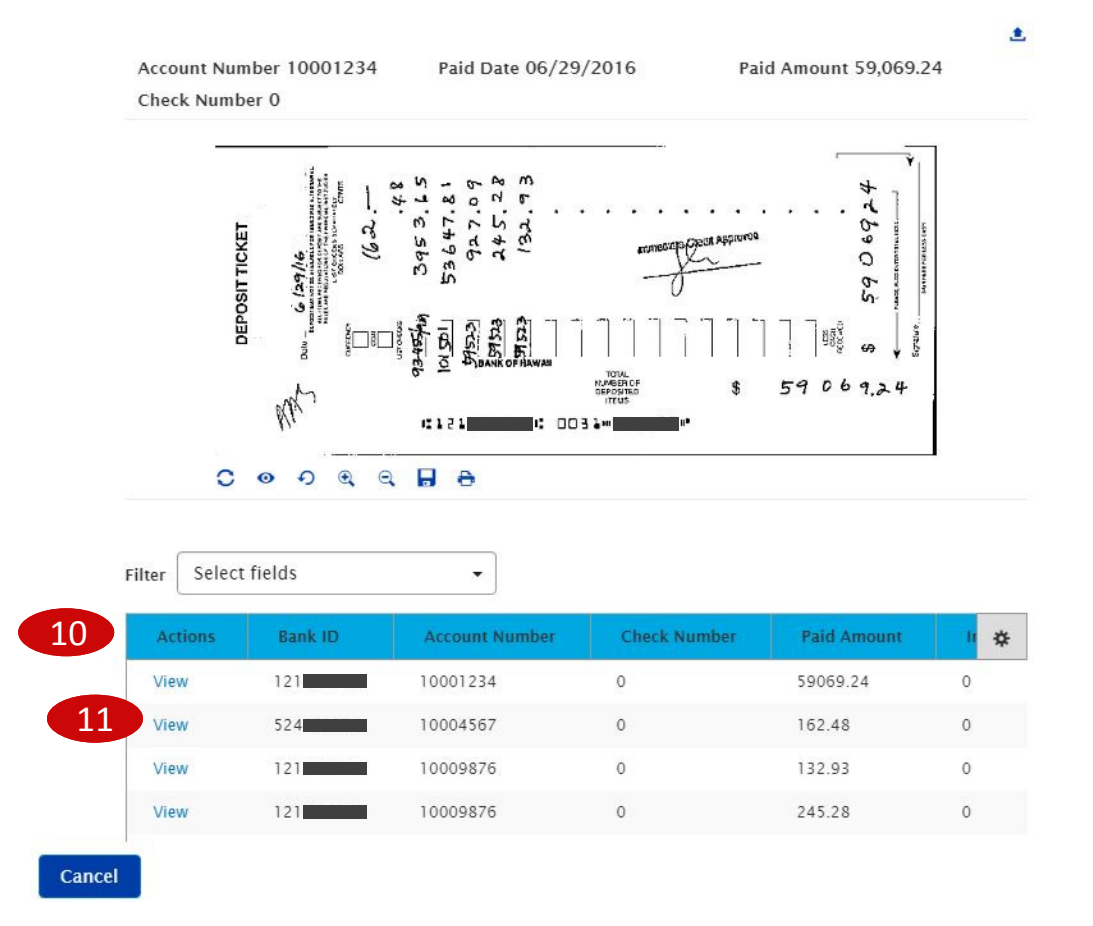

Bankoh Business Connections (BBC) 3.0

#### **Search by Transaction**

To search and view for images by transactions:

1. From *Account Summary*, click on an account name.

| Accounts Account Groups                                                    |                            |                                              |                              |                                                 |                                                              |                                                         |
|----------------------------------------------------------------------------|----------------------------|----------------------------------------------|------------------------------|-------------------------------------------------|--------------------------------------------------------------|---------------------------------------------------------|
| Refresh Balances Manage Accoun                                             | t Groups                   |                                              |                              |                                                 |                                                              |                                                         |
| ✤ Deposit Accounts                                                         |                            |                                              |                              |                                                 | Opening Ledger<br>1,814,440.02                               | Current Avai<br>1,814,445                               |
|                                                                            |                            |                                              |                              |                                                 |                                                              |                                                         |
| Export Print                                                               | ••                         |                                              |                              |                                                 |                                                              | All Accounts                                            |
| Be Export ⊖ Print<br>Filter Select fields                                  | - Account Number           | Opening Ledger                               | Relationship Balance         | Current Available                               | Balances As Of                                               | All Accounts                                            |
| Export  Print Filter Select fields Account Name Business Checking          | • Account Number           | Opening Ledger<br>1,178,088.44               | Relationship Balance<br>0.00 | Current Available                               | Balances As Of<br>05/17/2017 09:50:10                        | All Accounts<br>Client Account Nat<br>Business Checking |
| Export  Print<br>Filter Select fields<br>Account Name<br>Business Checking | * Account Number 0000 0001 | Opening Ledger<br>1,178,088.44<br>635,851.58 | Relationship Balance<br>0.00 | Current Available<br>1,178,088.44<br>635,851.58 | Balances As Of<br>05/17/2017 09:50:10<br>05/17/2017 00:26:01 | All Accounts<br>Client Account Nar<br>Business Checking |

2. On the Transaction Details page, click on an icon to the view the image.

Transaction details as of 05/17/2017 10:10:29.

Cancel

| er Select fields |          | •          |                         |         |              |               |                                                                                       | Last 7 Days |
|------------------|----------|------------|-------------------------|---------|--------------|---------------|---------------------------------------------------------------------------------------|-------------|
| Account Number   | BAI Code | Post Date  | Transaction Description | Status  | Debit/Credit | Serial Number | ↓ Image                                                                               | Amo         |
| 0002             | 174      | 05/15/2017 | OTHER DEPOSITS          | Cleared | Credit       | 2             | $\frac{1100001}{M_{\rm H}^{10}} \frac{1000}{M_{\rm H}^{10}} \frac{1}{M_{\rm H}^{10}}$ | 793.00      |
| 0002             | 174      | 05/12/2017 | OTHER DEPOSITS          | Cleared | Credit       |               | Marrie Ball                                                                           | 425.00      |
| 0002             | 173      | 05/10/2017 | BANK - PREPARED DEPOSIT | Cleared | Credit       |               | Statest Bit -                                                                         | 1,053.00    |

3. The image control icons allow the User to manipulate, download or print the image.

## **FAQ** Frequently Asked Questions

#### **Image Search**

- Q: Why does my search query return with the result "There is no content"?
- A: We suggest you broaden your search criteria. For example, instead of searching by a specific serial number <u>and</u> a specific date, just search by a serial number, or search by a range of serial numbers, or by a date range.

# **Contact Information**

For more information, contact Cash Management Services at the following: Hawaii: (808) 694-8021 Toll-free: (877) 232-0118 Guam: (671) 479-3629 or (671) 479-3633 Email: connections@boh.com